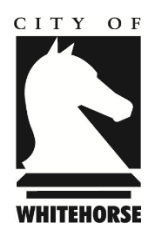

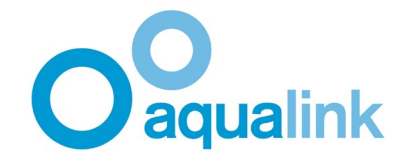

## 新冠肺炎核查员 - 疫苗登记应用程序

新冠肺炎核查员会被顾客询问如何操作。此时核查员需要帮助顾客将其疫苗接种状况证明显示 在其智能手机上。如需提供此帮助时,请核查员按照以下步骤操作:

1.) 请确认顾客在他们的智能手机上安装了最新版本的"Service Victoria"和"Medicare Express"应用程序。

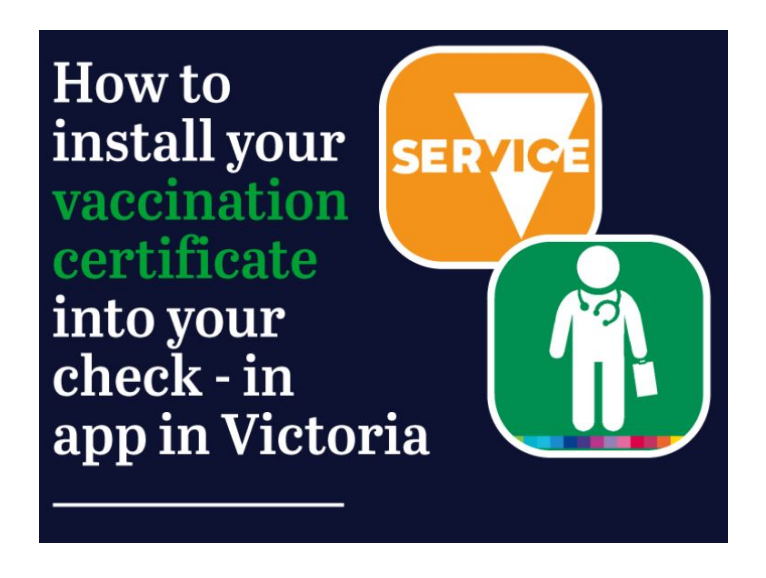

2.) 打开 "Medicare Express"应用程序。点击 "Proof of Vaccinations"疫苗接种证明。

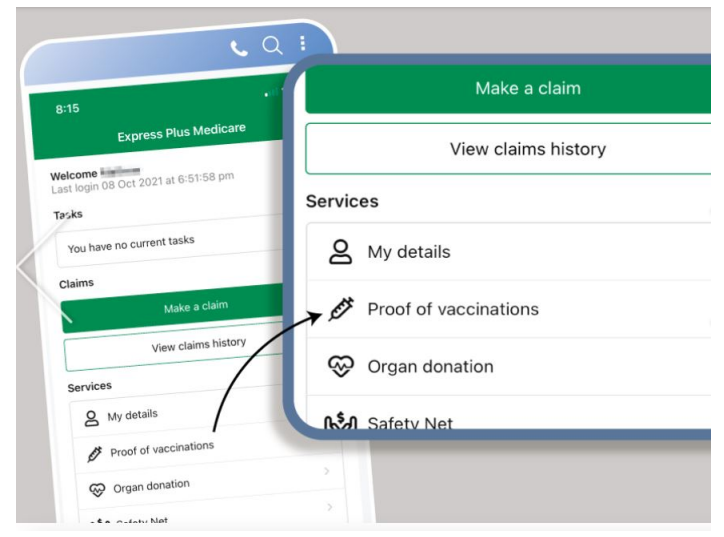

3.) 点击 "View History" 查看历史记录。

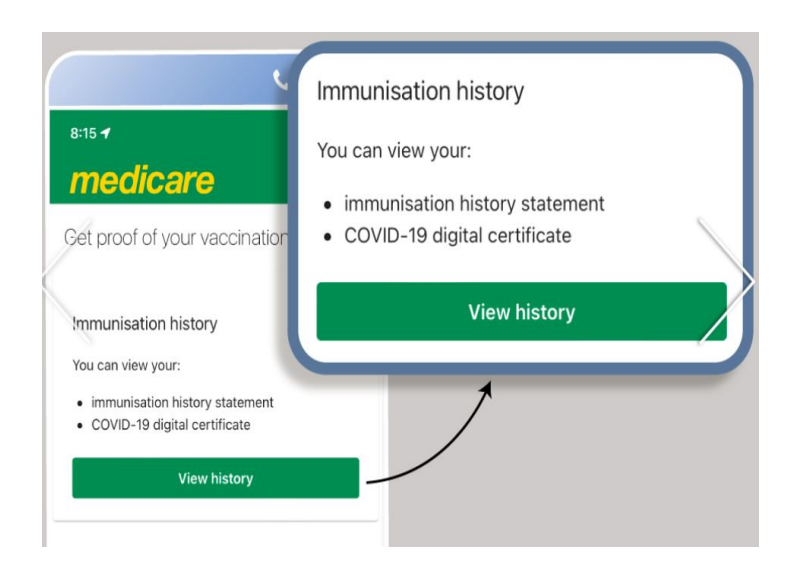

4.) 移至屏幕下方,选择正确的姓名,然后点击 "Share with Check-In App" 分享信息至登记 程序

| 9:16                                                                                                    | Select whose document                                                                                                    | t you want to view: |
|----------------------------------------------------------------------------------------------------|----------------------------------------------------------------------------------------------------|---------------------|
| COVID-19 digital certificate show COVID-19 digital certificate show COVID-19 digital certificate show COVID-19 vaccination detais recorder Australian Immunisation Register. It wi COVID-19 vaccination detais recorder all records the covid and the COVID-19 vaccination detais to the COVID-19 vaccination detais to the covid state of the covid state of the c | your on the become and the second second sec |                     |
| Select whose document y                                                                                                    | View immunisation                                                                                                    | history statement   |
|                                                                                                    | A COVID-19 digital certif                                                                                                    | icate is available. |
| View immunisation history sta                                                                                                    | tement View COVID-19 d                                                                                                    | igital certificate  |
| A COVID-19 digital certificate is available of the second second  | ficate Share with c                                                                                                    | heck in app         |
|                                                                                                    |                                                                                                    |                     |

5.) 选择 "Service Victoria".

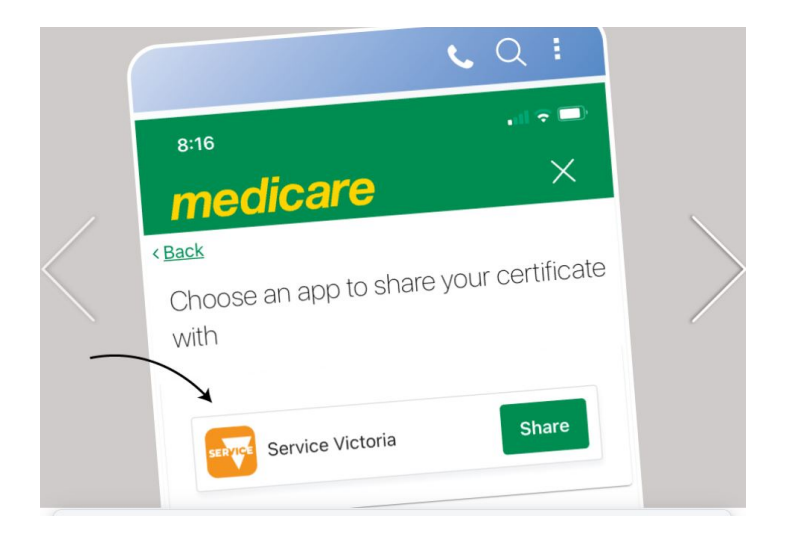

6.) 阅读条款后点击 "Accept and Share" 接受并分享

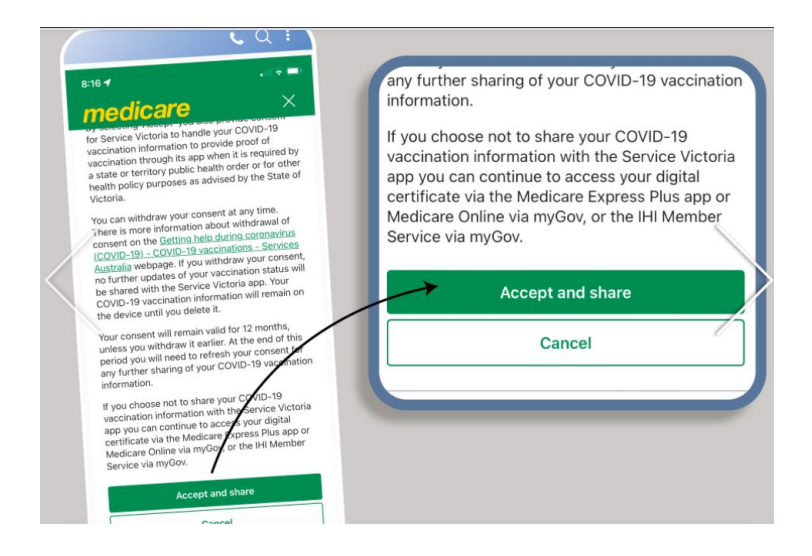

7.) 你会收到一个警告通知,告诉你即将转入"Service Victoria"应用程序。点击"OK"。

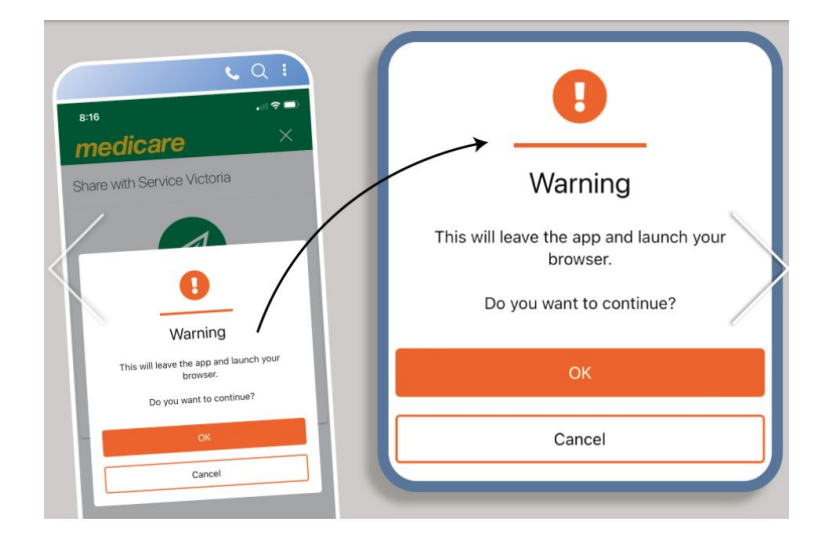

8.) 疫苗证书就会自动显示在"Service Victoria"的登记应用程序中。

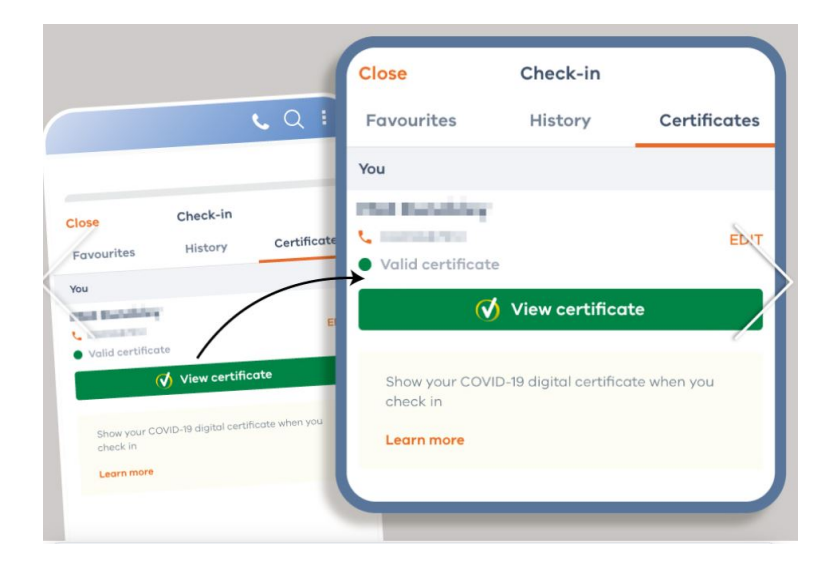

对于没有智能手机或者没有 MyGov 账户的顾客,他们可以致电 Services Australia 1800 653 809,要求提供一份纸质打印出来的疫苗接种证书。这种纸质证书会通过邮局寄出,通常需要等待长至 14 个工作日收到。

或者他们也可以通过 MyGov 账户上网登录 Medicare, 这样就可以看到并使用自己的疫苗接种历史记录。